## Debug Multi-files c++ program in Visual Studio Code

Lai Wei (SDS) Nov. 12<sup>th</sup>, 2022

#### Introduction

- In CSC3002 so far, we are using VS Code with g++ compiler to run our cpp files. But how to debug the source file?
- This slides will show basic procedures to debug C++ program in Visual Studio Code
- This is totally an **optional topic**. It aims to let you know how to debug in Visual Studio Code, to make your programming experience better.

#### 0. Pre-requisite

• You have just opened your program directory, not its parent directory.

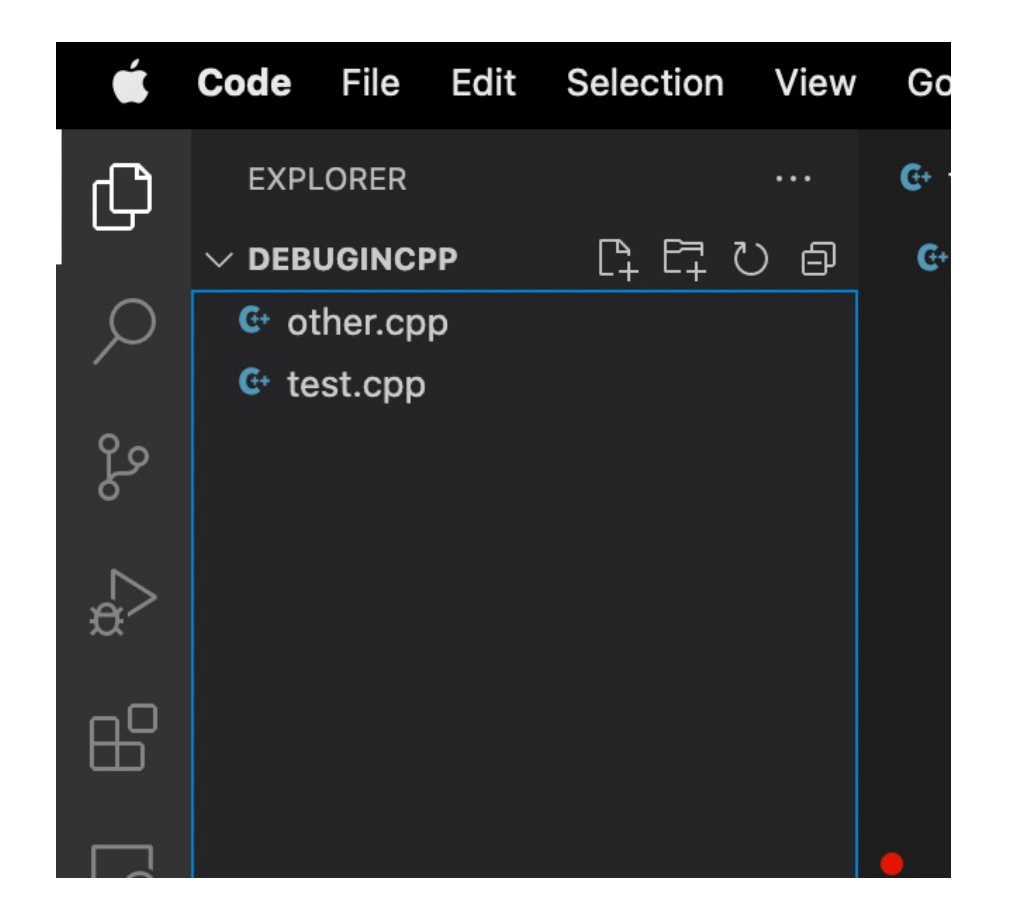

#### 0. Pre-requisite

• You have g++ installed. ("g++ --version" gives some output like below)

PROBLEMS OUTPUT DEBUG CONSOLE TERMINAL JUPYTER

 (base) → DebugInCPP g++ --version Apple clang version 14.0.0 (clang-1400.0.29.202) Target: arm64-apple-darwin21.6.0 Thread model: posix InstalledDir: /Applications/Xcode.app/Contents/Developer/Toolchains/XcodeDefault.xctoolchain/usr/bin

> zsh

#### 0. Pre-requisite

• You have VS Code-C++ extension installed.

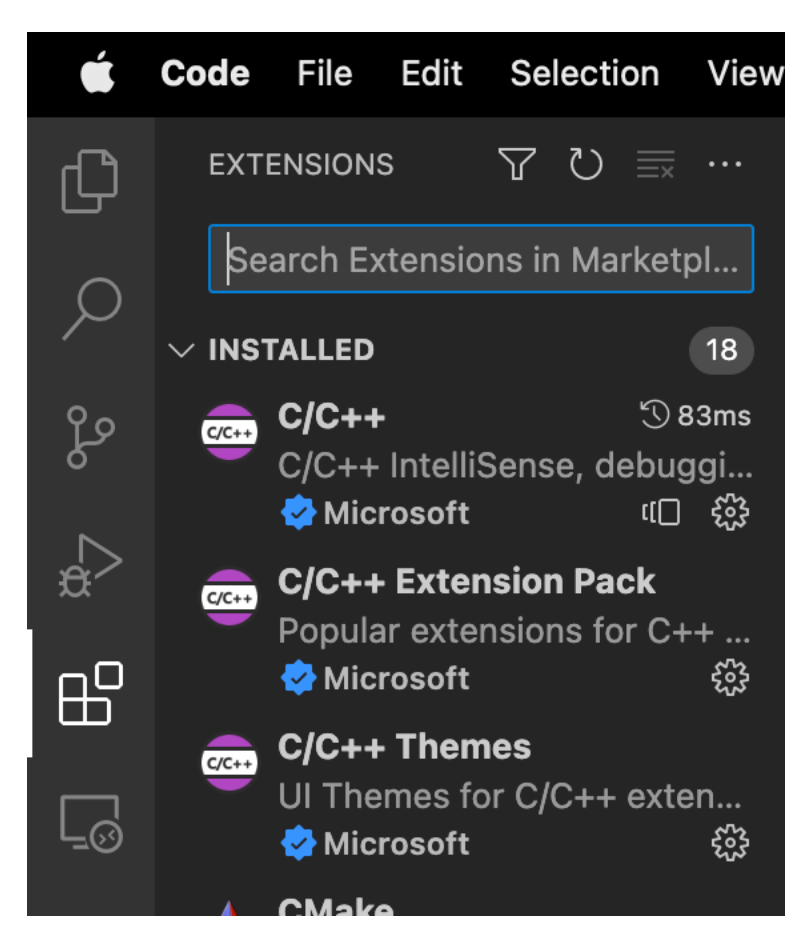

## 1. Single-file program

 If your program only have one source .cpp file, you can debug by directing doing the following things:

| É         | Code File Edit Selection View                                           | Go Run Terminal Window Help 🛛 📥 🗚 53% 💽 🗢 🗙 11月                                                                                                    | 11日周五 16:34                             |
|-----------|-------------------------------------------------------------------------|----------------------------------------------------------------------------------------------------|-----------------------------------------|
| β         | RUN AND DEBUG ····                                                      | € onefile.cpp ×                                                                                                    | \$>∨ ∰ Ш …                              |
| ر<br>چو ک | Run and Debug<br>Run and Debug<br>create a launch.json file.            | <pre>G onefile.cpp &gt; ③ main() 1 #include<iostream> 2 3 int main(){ 4 std::cout &lt;&lt; "hello world!" &lt;&lt; std::endl; </iostream></pre>                                                                                                    | Manana<br>Million<br>John Manana (1990) |
| #>        | Show all automatic debug configurations.                                | 5  <br>6   return 0;                                                                                                    | -                                       |
| E<br>E    | To learn more about<br>launch.json, see Configuring<br>C/C++ debugging. | 7 }                                                                                                    | -                                       |
|           |                                                                         |                                                                                                    |                                         |
|           |                                                                         |                                                                                                    |                                         |
|           |                                                                         | PROBLEMS OUTPUT DEBUG CONSOLE TERMINAL JUPYTER                                                                                                    | +~ ^ ×                                  |
|           |                                                                         | * Executing task: C/C++: clang++ 生成活动文件                                                                                                    | ≥ zsh<br>≥ clang+ ✓                     |
| 8         |                                                                         | 正在启动生成<br>/usr/bin/clang++ -fcolor-diagnostics -fansi-escape-codes -g /Users/future/Library/CloudStorage/OneDrive-<br>CUHK-Shenzhen/Universal/CSC3002_USTF_2022Fall/DebugInCPP/onefile.cpp -o /Users/future/Library/CloudStora<br>ge/OneDrive-CUHK-Shenzhen/Universal/CSC3002_USTF_2022Fall/DebugInCPP/onefile |                                         |
| 563       | ∨ BREAKPOINTS     ✓ Onefile.cpp     ✓                                   | 生成已成功完成。<br>* Terminal will be reused by tasks, press any key to close it.                                                                                                    |                                         |
| × –       | ■ V test.cpp (9)                                                        |                                                                                                    | Hac & O                                 |
| ×         | ⊗ 0 <u>∧</u> 0                                                          | Ln 7, Col 2 Spaces: 4 UTF-8 LF C++                                                                                                    | - Mac ନ 🗘                               |

# 1. Single-file program

• The interface is just like what you do in writing Python.

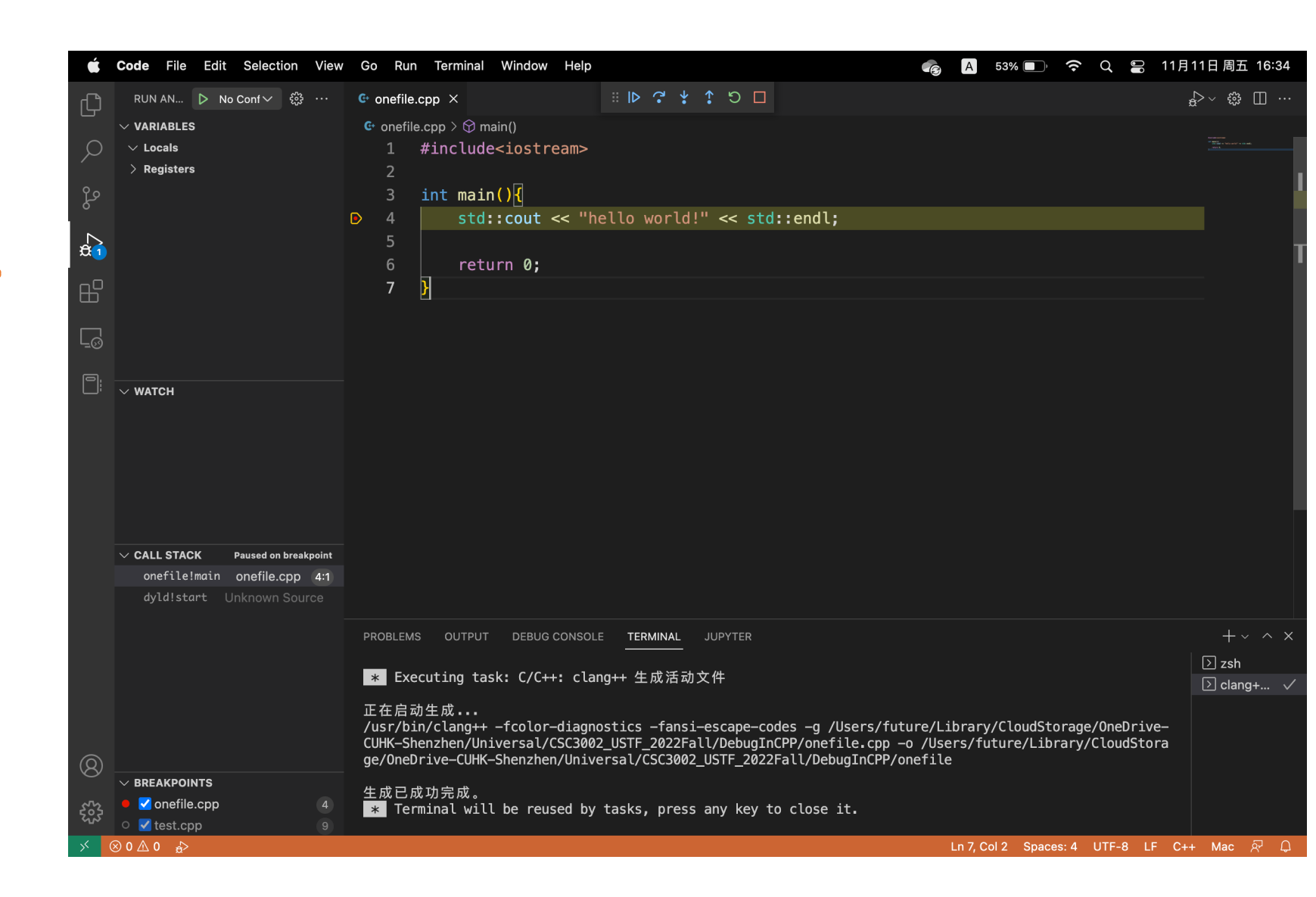

#### 2. Multi-file program

Suppose we have such a two-file program, test.cpp and other.cpp.

| é   | Code File Edit Selection View | r Go Run Terminal Window Help                      | 📥 🗚 56% 🗊 奈 Q 岩 11月11日周五 16              | 📫 C        | Code File Edit Selection View | Go Ru    | un Terminal Window Help                                                                                                    | 촘 🔼 56% 🗊 奈 Q 😫 11月11日周五 16               |
|-----|-------------------------------|----------------------------------------------------|------------------------------------------|------------|-------------------------------|----------|----------------------------------------------------------------------------------------------------|-------------------------------------------|
| ß   | EXPLORER ····                 | € test.cpp C other.cpp ×                           | \$~ ⇔ □                                  | ß          | EXPLORER ····                 | 🕒 test.c | pp × G other.cpp                                                                                                    | ₽~ ⊕ 🗆                                    |
|     |                               | C other.cpp > ♀ foo()                              |                                          |            | V DEBUGINCPP                  | G test.  | .cpp > 🛇 main()                                                                                                    |                                           |
| ρ   | € other.cpp                   | 1 #include <iostream></iostream>                   |                                          |            | G other.cpp                   |          | <pre>#include<iostream></iostream></pre>                                                                                                    |                                           |
| ,   | ۥ test.cpp                    |                                                    |                                          |            | G test.cpp                    |          |                                                                                                    |                                           |
| દુક |                               | 3 void foo(){                                      |                                          | ۶ <i>و</i> |                               |          | <pre>void foo();</pre>                                                                                                    |                                           |
|     |                               | 4 std::cout << "Test in debugging by Future." << s | td::endl;                                |            |                               |          |                                                                                                    |                                           |
| æ   |                               | 5 }                                                |                                          | a A        |                               |          | int main(){                                                                                                    |                                           |
|     |                               |                                                    |                                          | -0         |                               |          | foo();                                                                                                    |                                           |
| Ш   |                               |                                                    |                                          | В          |                               |          | for $(int i=0, i=10, \dots)$                                                                                                    |                                           |
|     |                               |                                                    |                                          |            |                               |          | $\int_{1}^{1} \int_{1}^{1} \int_{1$ |                                           |
| L⊚  |                               |                                                    |                                          |            |                               | 10       | }                                                                                                    |                                           |
| π   |                               |                                                    |                                          |            |                               | 11       |                                                                                                    |                                           |
|     |                               |                                                    |                                          |            |                               | 12       | return 0;                                                                                                    |                                           |
| P   |                               |                                                    |                                          | P          |                               | 13       | А                                                                                                    |                                           |
| ·   |                               |                                                    |                                          |            |                               |          |                                                                                                    |                                           |
|     |                               |                                                    |                                          |            |                               |          |                                                                                                    |                                           |
|     |                               |                                                    |                                          |            |                               |          |                                                                                                    |                                           |
|     |                               |                                                    |                                          |            |                               |          |                                                                                                    |                                           |
|     |                               |                                                    |                                          |            |                               |          |                                                                                                    |                                           |
|     |                               |                                                    |                                          |            |                               |          |                                                                                                    |                                           |
|     |                               |                                                    |                                          |            |                               |          |                                                                                                    |                                           |
|     |                               |                                                    |                                          |            |                               |          |                                                                                                    |                                           |
|     |                               |                                                    |                                          |            |                               |          |                                                                                                    |                                           |
|     |                               |                                                    |                                          |            |                               |          |                                                                                                    |                                           |
|     |                               |                                                    |                                          |            |                               |          |                                                                                                    |                                           |
|     |                               |                                                    |                                          |            |                               |          |                                                                                                    |                                           |
|     |                               |                                                    |                                          |            |                               |          |                                                                                                    |                                           |
| 8   |                               |                                                    |                                          | 8          |                               |          |                                                                                                    |                                           |
| 572 | > OUTLINE                     |                                                    |                                          | 572 >      | OUTLINE                       |          |                                                                                                    |                                           |
| 205 | > TIMELINE                    |                                                    |                                          | 505        | > TIMELINE                    |          |                                                                                                    |                                           |
| × 0 | 0 ∆ 0 ☆                       |                                                    | Ln 5, Col 2 Spaces: 4 UTF-8 LF C++ Mac 🖗 | ՝ ⊗        | 0 ∆ 0 ക                       |          |                                                                                                    | Ln 13, Col 2 Spaces: 4 UTF-8 LF C++ Mac 🔊 |

• Go to the "debug" side bar, clicking the "Run and Debug" once.

| Ú.     | Code File Edit Selection View                            | Go Run Terminal Window Help                                              | A     | 56% 🔲         | (î•     |        | 11月11日                      | 周五 16:17 |
|--------|----------------------------------------------------------|--------------------------------------------------------------------------|-------|---------------|---------|--------|-----------------------------|----------|
| C      | RUN AND DEBUG: RUN ····                                  | C: test.cpp × C- other.cpp                                               |       |               |         |        | $\sim <_{\mathfrak{B}}^{4}$ | \$\$ □ … |
|        | Run and Debug                                            | <pre>G· test.cpp &gt; ☺ main()     1 #include<iostream></iostream></pre> |       |               |         |        |                             |          |
| مړ     | To customize Run and Debug<br>create a launch.json file. | 2<br>3 void foo();                                                       |       |               |         |        |                             |          |
| a<br>¢ | Show all automatic debug configurations.                 | 4<br>5 int main()[                                                       |       |               |         |        |                             |          |
| ß      | To learn more about<br>launch.json, see Configuring      | 6 foo();<br>7                                                            |       |               |         |        |                             |          |
|        |                                                          | <pre>8</pre>                                                             |       |               |         |        |                             |          |
| 因      |                                                          | 10 y<br>11<br>12 return 0:                                               |       |               |         |        |                             |          |
|        |                                                          | 13 )                                                                     |       |               |         |        |                             |          |
|        |                                                          |                                                                          |       |               |         |        |                             |          |
|        |                                                          |                                                                          |       |               |         |        |                             |          |
|        |                                                          |                                                                          |       |               |         |        |                             |          |
|        |                                                          |                                                                          |       |               |         |        |                             |          |
|        |                                                          |                                                                          |       |               |         |        |                             |          |
|        |                                                          |                                                                          |       |               |         |        |                             |          |
| 8      |                                                          |                                                                          |       |               |         |        |                             |          |
| £033   |                                                          |                                                                          |       |               |         |        |                             |          |
| × 0    | 0 ≙ 0 ≜⊳                                                 |                                                                          | Ln 13 | 3, Col 2 Spac | es: 4 U | TF-8 L | .F C++ M                    | lac 🔊 🗘  |

• Select configuration "clang++"/"g++" (MacOS), or "g++" (Windows)

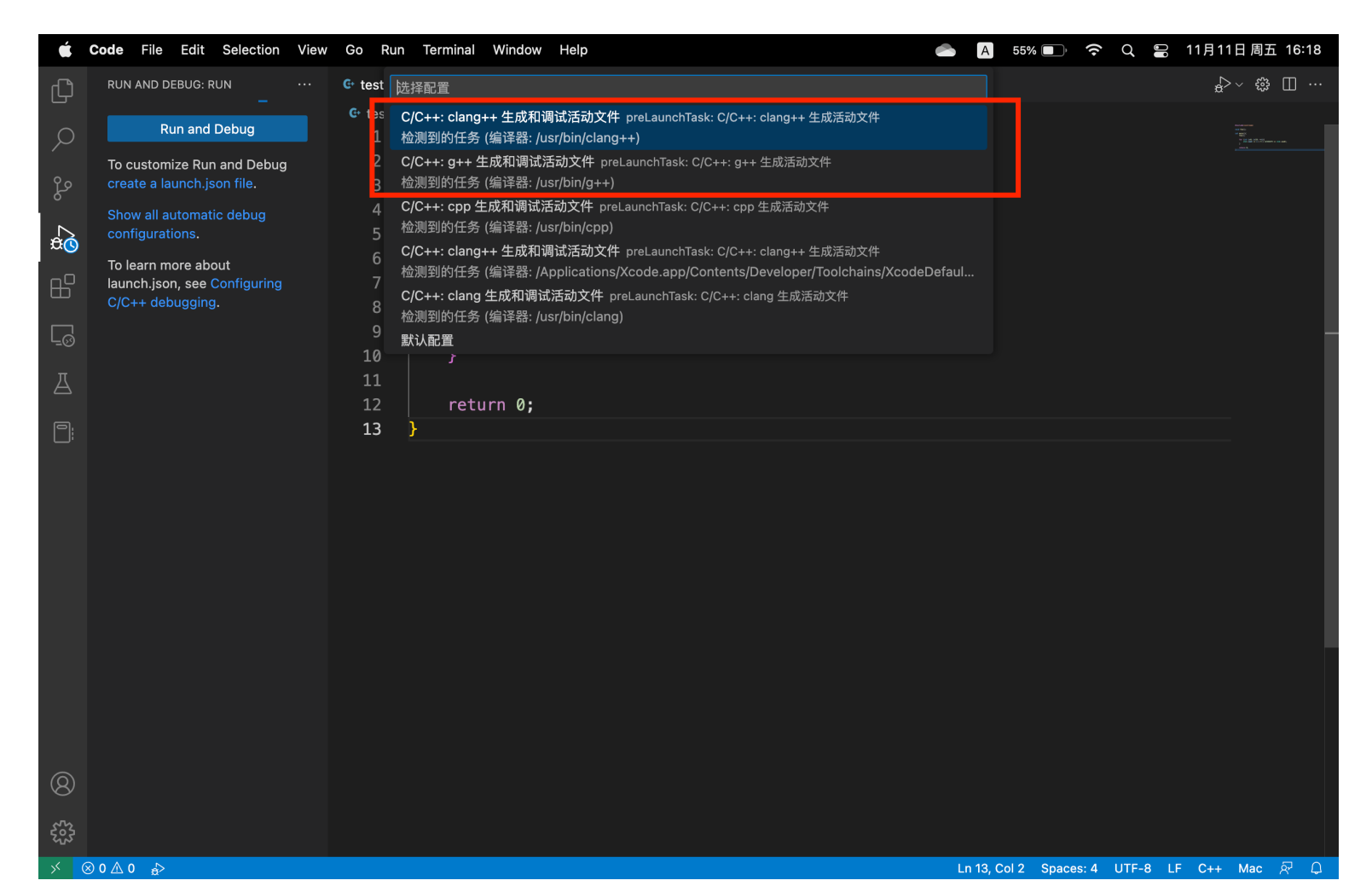

• You will see it returns an error. Click "abort" first.

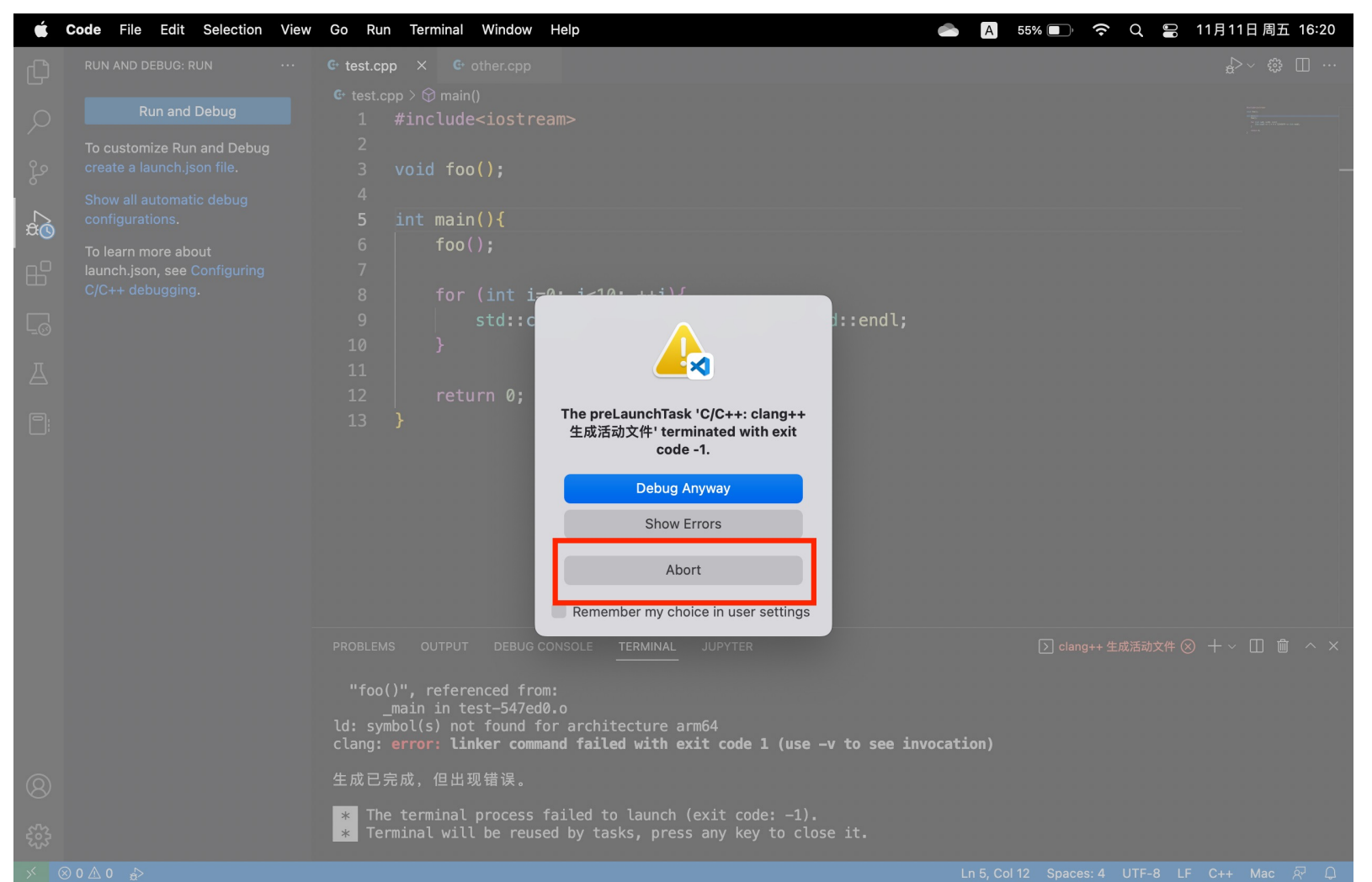

• But, you will find that we have an "tasks.json" configuration generated in the folder ".vscode". Edit this file:

| É            | Code File Edit Selection View | Go Run Terminal Window Help                                           |           | A 55%   | )         | Q 🛯        | 11月11日 周五 16:20 |
|--------------|-------------------------------|-----------------------------------------------------------------------|-----------|---------|-----------|------------|-----------------|
| Сл           | EXPLORER ····                 | C test.cpp {} tasks.json × C other.cpp                                |           |         |           |            | □ …             |
|              |                               | uscode > {} tasks.json > [ ] tasks > { } 0 > [ ] args > ≥ 5           |           |         |           |            |                 |
| 0            | ∽ .vscode                     | 1 {                                                                   |           |         |           |            | · · · · ·       |
| /~           | {} tasks.json                 | 2 "tasks": [                                                          |           |         |           |            |                 |
| የዖ           | fit other epp                 | 3   {                                                                 |           |         |           |            |                 |
| 6            | € test.cpp                    | 4 "type": "cppbuild".                                                 |           |         |           |            |                 |
| Л            |                               | 5 "label": "C/C++: clang++ 生成活动文件".                                   |           |         |           |            |                 |
| æ            |                               | 6 "command": "/usr/bin/clang++".                                      |           |         |           |            |                 |
|              |                               | 7 "args": [                                                           |           |         |           |            |                 |
|              |                               | 8 "-fcolor-diagnostics".                                              |           |         |           |            |                 |
|              |                               | 9 "-fansi-escape-codes".                                              |           |         |           |            |                 |
| - <u>-</u> 0 |                               | 10 "-q",                                                              |           |         |           |            |                 |
| Л            |                               | 11                                                                    |           |         |           |            |                 |
|              |                               | 12 "-0",                                                              |           |         |           |            |                 |
| P:           |                               | 13 "\${fileDirname}/\${fileBasenameNoExt                              | ension    | }"      |           |            |                 |
|              |                               | 14 ],                                                                 |           |         |           |            |                 |
|              |                               | 15 "options": {                                                       |           |         |           |            |                 |
|              |                               | 16 "cwd": "\${fileDirname}"                                           |           |         |           |            |                 |
|              |                               | 17   },                                                               |           |         |           |            |                 |
|              |                               | 18 "problemMatcher": [                                                |           |         |           |            |                 |
|              |                               | 19 "\$gcc"                                                            |           |         |           |            |                 |
|              |                               | 20 ],                                                                 |           |         |           |            |                 |
|              |                               | 21 "aroup": {                                                         |           |         |           |            |                 |
|              |                               | PROBLEMS OUTPUT DEBUG CONSOLE TERMINAL JUPYTER                        |           | Σ       | clang++ 生 | 成活动文件(     | 8 + × □ @ ^ ×   |
|              |                               |                                                                       |           |         |           |            |                 |
|              |                               | "foo()", referenced from:                                             |           |         |           |            |                 |
|              |                               | ld: symbol(s) not found for architecture arm64                        |           |         |           |            |                 |
|              |                               | clang: error: linker command failed with exit code 1 (use -v to see i | invocatio | on)     |           |            |                 |
|              |                               | 生成已完成。但出现错误。                                                          |           |         |           |            |                 |
| 8            |                               |                                                                       |           |         |           |            |                 |
| stra         |                               | * The terminal process failed to launch (exit code: -1).              |           |         |           |            |                 |
| 503          | > TIMELINE                    |                                                                       |           |         |           |            |                 |
| ×            | ⊗0∆0 ♣>                       | Ln 13, Col 29                                                         | Spaces:   | 4 UTF-8 | LF {} JS  | ON with Co | mments Mac 🖗 🗘  |

## 2.2 Editing the debug config

 Comment (delete) the "\${file}", and add your program source files one by one. E.g., "test.cpp", "other.cpp" in my case. Save the .json file.

| 🗯 Code File Edit Selection View | w Go Run Terminal Window Help                          | A                                           | 55% 💽 🗢 Q 😫 11月11日周五 16:23                                                              |
|---------------------------------|--------------------------------------------------------|---------------------------------------------|-----------------------------------------------------------------------------------------|
| EXPLORER                        | C+ test.cpp {} tasks.json × C+ other.cpp               |                                             | □ …                                                                                     |
|                                 | .vscode > {} tasks.json > [ ] tasks > { } 0 > [ ] args |                                             |                                                                                         |
| O ✓ .vscode                     | 1 {                                                    |                                             |                                                                                         |
|                                 | 2 "tasks": [                                           |                                             | Constructions<br>Constructions<br>United Internet<br>United Internet<br>United Internet |
| G other.cpp                     |                                                        |                                             |                                                                                         |
| G test.cpp                      | 4 "type": "cppbuild                                    | <b>"</b> ,                                  |                                                                                         |
|                                 | 5 "label": "C/C++:                                     | clang++ 生成活动文件",                            | _                                                                                       |
| ~                               | 6 "command": "/usr/                                    | 'bin/clang++",                              |                                                                                         |
| R₽                              | 7   "args": [                                          |                                             |                                                                                         |
|                                 | 8 "-fcolor-diag                                        | nostics",                                   |                                                                                         |
|                                 | 🧕 🧧 "-fansi-escar                                      | e-codes",                                   |                                                                                         |
| -0                              | 10 "–g",                                               | n comment                                   | this                                                                                    |
| Д                               | 11 // "\${file}",                                      |                                             |                                                                                         |
|                                 | 12 <b>———————————————————————————————————</b> ————     |                                             |                                                                                         |
|                                 | 13 🛛 🖌 "other.cpp",                                    | (2) and vour                                | tills have                                                                              |
|                                 | 14 " <b>-</b> o",                                      |                                             |                                                                                         |
|                                 | 15 "\${fileDirnan                                      | <pre>ie}/\${fileBasenameNoExtension}"</pre> |                                                                                         |
|                                 | 16                                                     |                                             |                                                                                         |
|                                 | 17 "options": {                                        |                                             |                                                                                         |
|                                 | 18 "cwd": "\${fi]                                      | .eDirname}"                                 |                                                                                         |
|                                 | 19 },                                                  |                                             |                                                                                         |
|                                 | 20 "problemMatcher":                                   | l l                                         |                                                                                         |
|                                 | 21"\$acc"                                              |                                             |                                                                                         |
|                                 | PROBLEMS OUTPUT DEBUG CONSOLE TERMINAL                 | JUPYTER                                     | ▷ clang++ 生成活动文件 ⊗ + ∨ □ ・ へ ×                                                          |
|                                 |                                                        |                                             |                                                                                         |
|                                 | main in test-547ed0.o                                  |                                             |                                                                                         |
|                                 | <pre>ld: symbol(s) not found for architecture a</pre>  | rm64                                        |                                                                                         |
|                                 | clang: error: linker command failed with e             | xit code 1 (use -v to see invocation)       |                                                                                         |
| 8                               | 生成已完成,但出现错误。                                           |                                             |                                                                                         |
|                                 | * The terminal process failed to launch                | (exit code: -1).                            |                                                                                         |
| Southine                        | * Terminal will be reused by tasks, pres               | s any key to close it.                      |                                                                                         |
|                                 |                                                        |                                             |                                                                                         |
|                                 |                                                        | Lin 15, Cor 25 Spaces: 4 0                  |                                                                                         |

# 2.3 Debug your program

• If everything goes smooth, return to your code, add some breakpoints, and click "Run and Debug" on the left side bar.

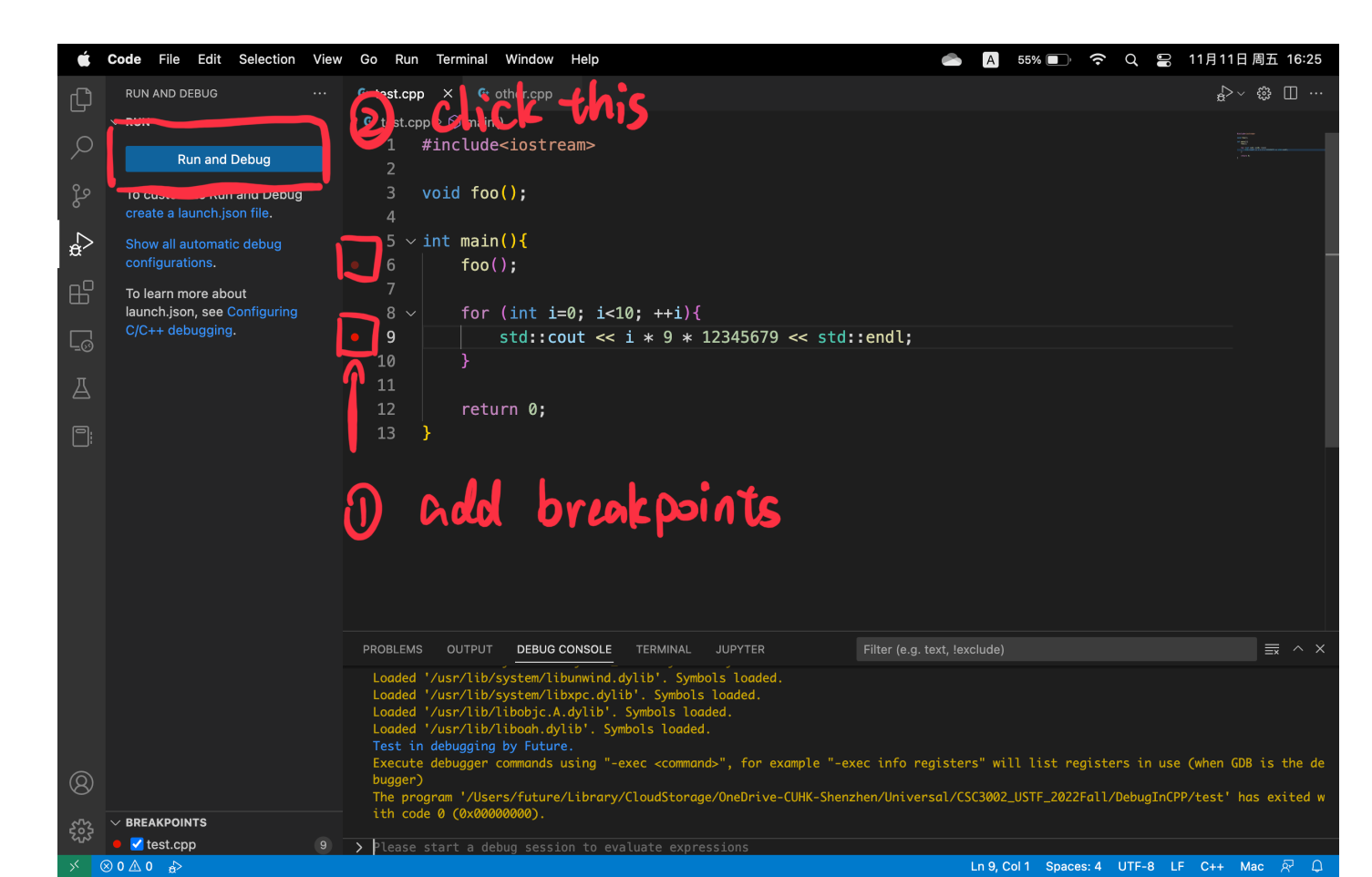

# 2.3 Debug your program

• If everything goes smooth, you will enter the debugging interface. The output is at the "DEBUG CONSOLE" below.

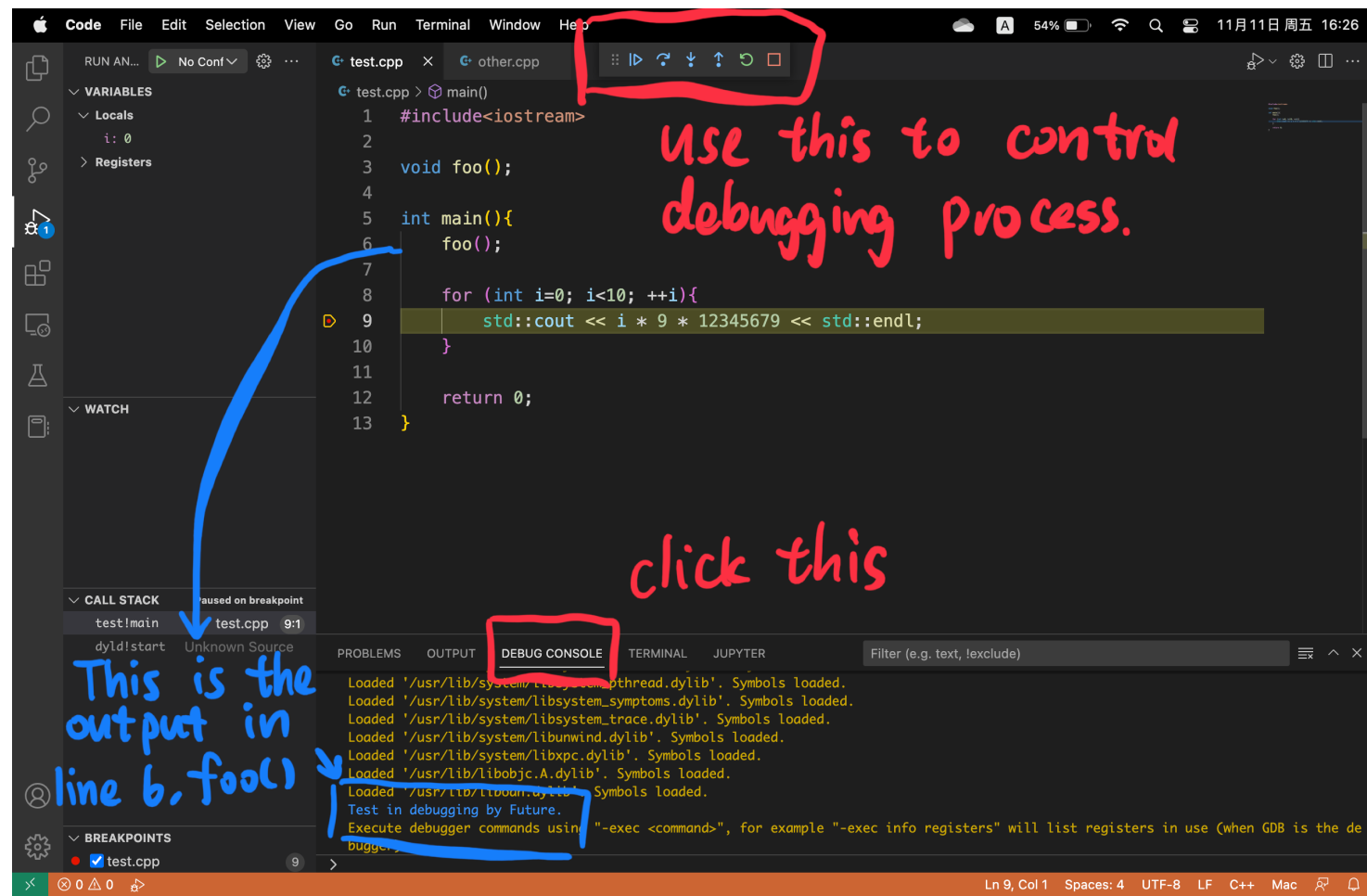

#### 3 Important Notes

- If you want to debug another program, you need to change the ".vscode/tasks.json" file manually. Change the source file names to your new program.
- If anything goes wrong, **delete the ".vscode" file and try it again**. If still fails, you may search online for solutions, or use "std::cout" to

debug, haha.

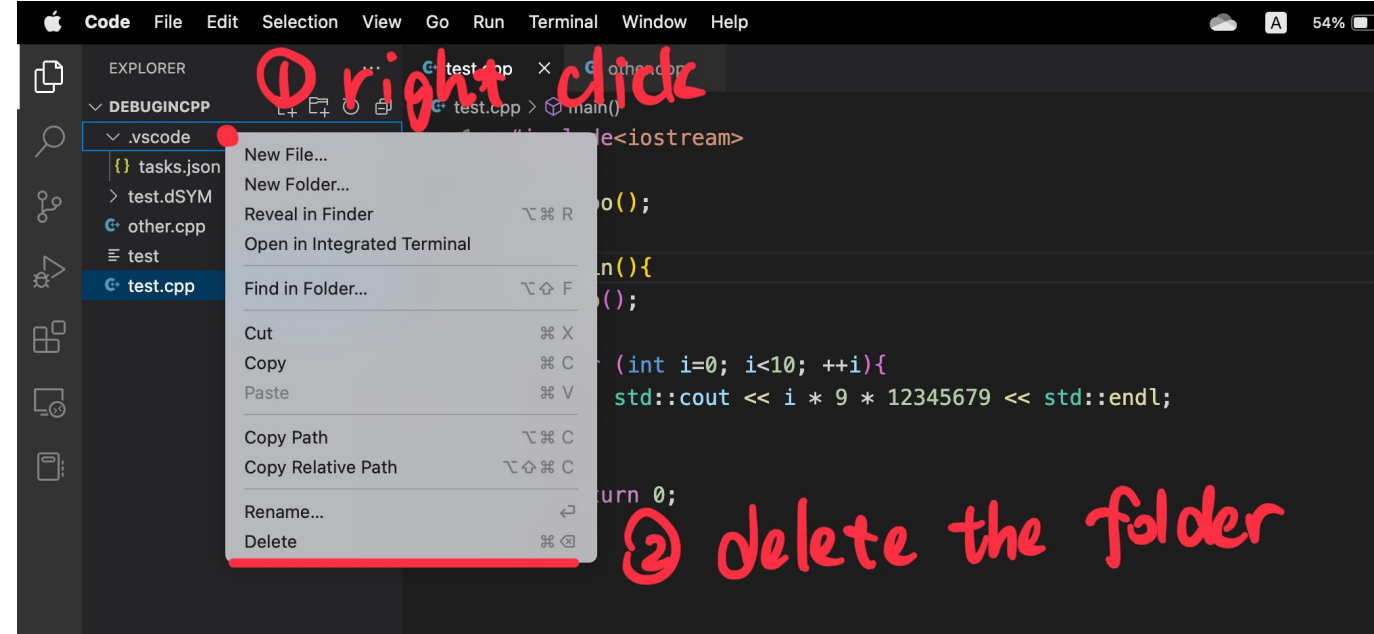

#### 3 Important Notes

• To indicate that your desired C++ standard is c++ 17, you may also add one item in "tasks.json":

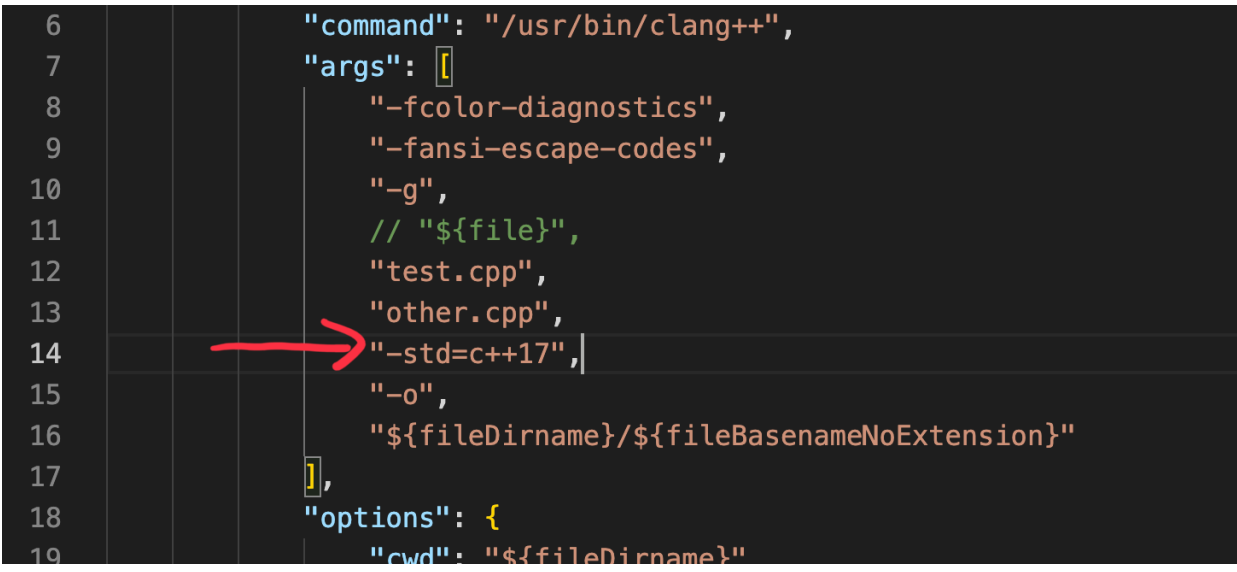

- A demo video is also available on BB.
- No response to personal emails asking "why I can't debug multi-files in my VS Code". Please search it online first. This is an optional topic.